# **EXCEL : fonctions avancées**

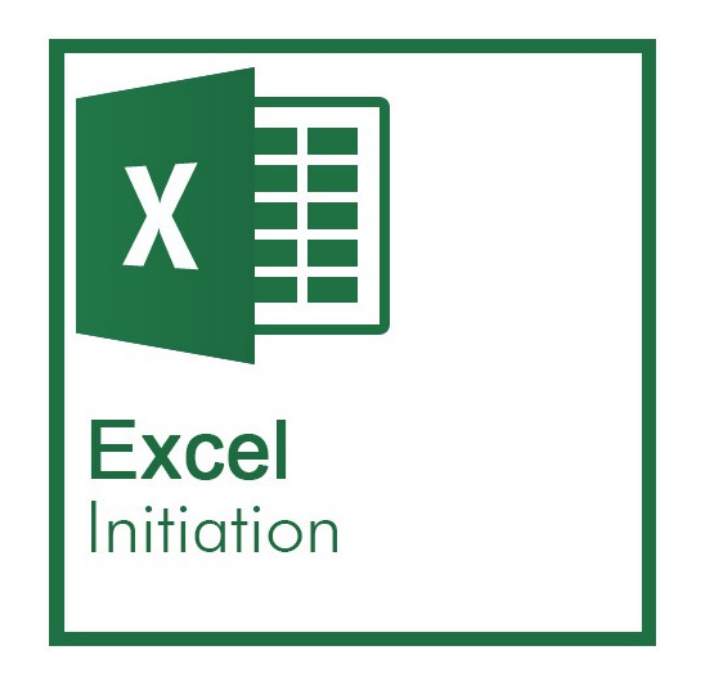

<u>Apprenez à :</u>

- Créer des listes déroulantes et des filtres
- Initiation aux tableaux croisés dynamiques
- Formules

# Partie 1 : Listes et filtres

#### **1. Créer une liste de choix validée**

| Travaux d'été                                       | Emplacement         | Date(s)               | Personne(s) concernée(s) |  |
|-----------------------------------------------------|---------------------|-----------------------|--------------------------|--|
| Réaménagement R+2                                   | MVE                 | 12/07, 21/07<br>25/08 | Services tech.           |  |
| Réinstallation BOM Impression R+1                   | MVE<br>Pib. do prov | 13                    | MK & AB                  |  |
| Inventaire réserve                                  | Magny               |                       | MK & AB                  |  |
| Etat des lieux du parc informatique                 | Chessy              |                       | MK & AB                  |  |
| Tournée anti-virus / anti-malwares                  | Serris              |                       | MK & AB                  |  |
| Préparation de la commande<br>matériel informatique | Ensemble<br>MVE     |                       | Marie K.                 |  |
| Cotes validées Informatique                         | MVF                 |                       | Marie K.                 |  |

Ces listes déroulantes sont utiles dans le cas de tableaux ayant plusieurs contributeurs, si vous souhaitez limiter les possibilités au sein d'une cellule.

 $\rightarrow$  Créer votre liste de choix dans un onglet annexe (cela évite les mélanges).

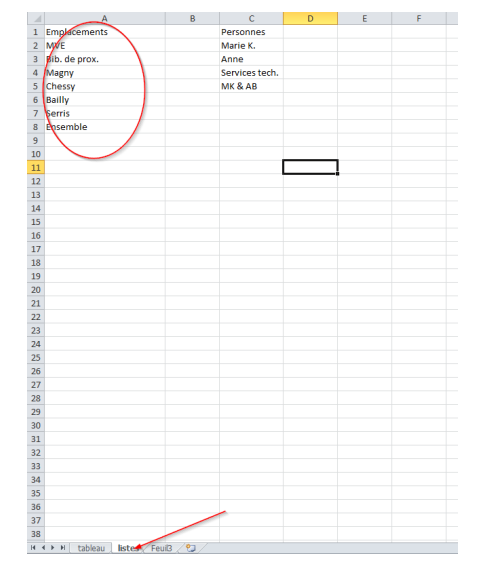

→ Positionnez vous dans la cellule au sein de laquelle vous voulez proposer une liste déroulante et cliquez sur « Validation de données » dans l'onglet « Données ».

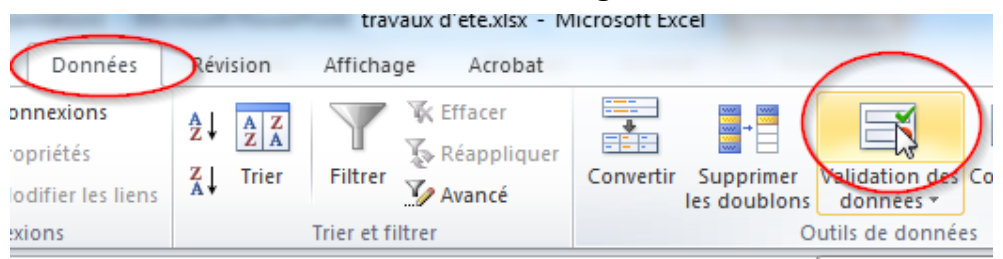

→ Sélectionnez « Liste » et ensuite définissez la zone qui contient vos données dans « Source ». Validez par « Entrée » et « OK ».

| Validation des données                                                                                     | Validation des données                                                                            |
|----------------------------------------------------------------------------------------------------|---------------------------------------------------------------------------------------------------|
| Options Message de saisie Alerte d'erreur<br>Critères de validation                                        | Options Message de saisie Alerte d'erreur<br>Critères de validation                               |
| Autoriser :<br>Uiste<br>Donnees :<br>Comprise entre<br>Source :                                            | Autoriser :<br>Liste Uiste Données : Comprise entre Source :                                      |
| Appliquer ces modifi <u>c</u> ations aux cellules de paramètres identiques     Effacer tout     OK Annuler | Appliquer ces modifications aux cellules de paramètres identiques     Effacer tout     OK Annuler |

| Personnes      |                                                            | d                                                                                    |
|----------------|------------------------------------------------------------|--------------------------------------------------------------------------------------|
| Marie K.       |                                                            | 0                                                                                    |
| Anne           |                                                            |                                                                                      |
| Services tech. |                                                            |                                                                                      |
| MK & AB        |                                                            |                                                                                      |
|                | Validation des données                                     | y x                                                                                  |
|                | =listes!\$A\$2:\$A\$8                                      |                                                                                      |
|                |                                                            |                                                                                      |
|                |                                                            |                                                                                      |
|                |                                                            |                                                                                      |
|                |                                                            |                                                                                      |
|                |                                                            |                                                                                      |
|                | Personnes<br>Marie K.<br>Anne<br>Services tech.<br>MK & AB | Personnes<br>Marie K.<br>Anne<br>Services tech.<br>MK & AB<br>Validation des données |

#### **2.** Les filtres

Dans un tableau, vous pouvez être amené à vouloir filtrer vos données pour que seulement une partie apparaisse. La commande « Filtrer » ne fonctionne que sur les entêtes et vous permet ensuite de filtrer dans votre tableau les critères désirés.

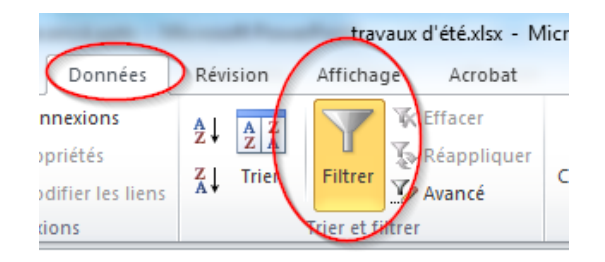

|    | А                                                   | В               | С                        | D                         | E |
|----|-----------------------------------------------------|-----------------|--------------------------|---------------------------|---|
| 1  | Travaux d'été 🛛 🔻                                   | Emplacement 🛛 🖵 | Date(s) 🔻                | Personne(s) concernée(s 🔻 |   |
| 2  | Réaménagement R+2                                   | MVE             | 12/07, 21/07<br>et 25/08 | Services tech.            |   |
| 3  | Réinstallation BOM Impression R+1                   | MVE             |                          |                           |   |
| 4  | Inventaire réserve                                  | MVE             |                          |                           |   |
| 7  | Préparation de la commande<br>natériel informatique | MVE             |                          |                           |   |
| 8  | Cotes validées Informatique                         | MVE             |                          |                           |   |
| 10 | Bilan des ateliers informatiques                    | MVE             |                          |                           |   |
|    | MAJ Politique documentaire pour                     | MVE             |                          |                           |   |
| 11 | Suivi des envois de mail via le portail             | MVE             |                          |                           |   |
| 14 | Formations internes                                 | MVE             |                          |                           |   |
| 15 |                                                     |                 |                          |                           |   |
| 6  |                                                     |                 |                          |                           |   |
| 17 |                                                     |                 |                          |                           |   |
| 18 |                                                     |                 |                          |                           |   |
| 19 |                                                     |                 |                          |                           |   |
| 20 |                                                     |                 |                          |                           |   |
| 21 |                                                     |                 |                          |                           |   |
| 22 |                                                     |                 |                          |                           |   |
| 23 |                                                     |                 |                          |                           |   |
| 24 |                                                     |                 |                          |                           |   |
| 25 |                                                     |                 |                          |                           |   |
| 26 |                                                     |                 |                          |                           |   |
| 27 |                                                     |                 |                          |                           |   |
| 28 |                                                     |                 |                          |                           |   |
| 29 |                                                     |                 |                          |                           |   |
| 30 |                                                     |                 |                          |                           |   |
| 31 |                                                     |                 |                          |                           |   |
| 22 |                                                     |                 |                          |                           |   |

| Travaux d'été           |    | <ul> <li>Emplacement</li> </ul>      |         | Date(s) 🛛 🔻  | Personne(s) concernée(s 🔻 |  |
|-------------------------|----|--------------------------------------|---------|--------------|---------------------------|--|
| Réaménagement R+2       | ₽↓ | Trier de <u>A</u> à Z                |         | 12/07, 21/07 | Services tech             |  |
|                         | Z↓ | Trier de <u>Z</u> à A                |         | et 25/08     |                           |  |
| Réinstallation BOM I    |    | Trier par couleur                    | Þ       |              |                           |  |
| Inventaire réserve      | *  | Effacer le filtre de « Emplacement : | 20      |              |                           |  |
| Etat des lieux du parc  |    | Filtrer par couleur                  | Þ       |              |                           |  |
| Tournée anti-virus / a  |    | Filtrer textuals                     |         |              |                           |  |
| Préparation de la con   |    |                                      | ,       |              |                           |  |
| matériel informatiqu    |    | Rechercher                           | Q       |              |                           |  |
| Cotes validées Inforn   |    | Sélectionner tout)                   |         |              |                           |  |
| Desherbage              |    |                                      |         |              |                           |  |
| Bilan des ateliers info |    | ✓ MVE                                |         |              |                           |  |
| MAJ Politique docum     |    |                                      |         |              |                           |  |
| Michel<br>Millichauss   |    |                                      |         |              |                           |  |
| wittenessy              |    |                                      |         |              |                           |  |
| Suivi des envois de n   |    |                                      |         |              |                           |  |
| Formations internes     |    |                                      |         |              |                           |  |
|                         |    | CTK C                                | Annuler |              |                           |  |
|                         |    |                                      |         |              |                           |  |
|                         | _  |                                      |         |              |                           |  |
|                         |    |                                      |         |              |                           |  |
|                         |    |                                      |         |              |                           |  |
|                         |    |                                      |         |              |                           |  |
|                         |    |                                      |         |              |                           |  |
|                         |    |                                      |         |              |                           |  |
|                         |    |                                      |         |              |                           |  |
|                         |    |                                      |         |              |                           |  |
|                         |    |                                      |         |              |                           |  |
|                         |    |                                      |         |              |                           |  |
|                         |    |                                      |         |              |                           |  |
|                         |    |                                      |         |              |                           |  |
|                         |    |                                      |         |              |                           |  |

Tableau trié. N'apparaissent plus que les champs avec le critère sélectionné.

# Partie 2 : Les tableaux croisés dynamiques

Excel peut vous aider à synthétiser - en particulier en ce qui concerne des tableaux avec beaucoup d'entrées - en recommandant et en créant automatiquement **des tableaux croisés dynamiques**, qui permettent d'analyser, d'explorer et de présenter vos données.

Quelques points à vérifier systématiquement dans votre tableau de base avant d'en extraire un tableau croisé dynamique :

- → La plage de données ne doit présenter ni ligne, ni colonne vide
- → Toutes les colonnes doivent impérativement contenir des en-têtes
- → Si vous avez ajouté un titre ou des informations au-dessus du tableau, laissez toujours une ligne vide entre ces informations et les données
- → Supprimez toutes les cellules fusionnées dans la plage des valeurs.

Normalement, vous n'avez rien à rentrer à la main dans un tableau croisé dynamique, ni de calcul à faire. <u>Tout se fait en amont dans le tableau de base</u>.

#### **1. Les tableaux générés automatiquement**

L'exemple utilisé ici est un tableau de stock. Admettons que vous souhaitiez générer un tableau dans un nouvel onglet à partir de celui-ci et qui me donne uniquement les titres présents à Serris et la valeur totale du stock.

→ Allez dans l'onglet « Insertion » et cliquez sur « Tableau croisé dynamique »

| X  | J 17 - (2 -    | <u>a</u>   <del>-</del> |       |         | 5 · · · · |           |     |                |             | Classe      | eur1 [Mo   | de de c    | ompatibil | lité] - N | licrosoft    | Excel               |      |          |            |          |        |         |
|----|----------------|-------------------------|-------|---------|-----------|-----------|-----|----------------|-------------|-------------|------------|------------|-----------|-----------|--------------|---------------------|------|----------|------------|----------|--------|---------|
|    | thier Accueil  | Insert                  | ion   | Mise en | page      | Formul    | es  | Données        | Révis       | on /        | Affichage  |            |           |           |              |                     |      |          |            |          |        |         |
| Th |                | Tableau                 | Image |         | P         |           |     |                | 1           | Sartaur     |            | Airer      |           | 0         | 拉 Co<br>証 Hi | ourbes<br>stogramme | 2    | Segment  |            | A        | n tâta |         |
|    | -              |                         | inage | clipart |           | Sindforte | v v |                | y v         |             | y Duries   |            | v         |           | Po Po        | sitif/Négat         | tif  | Jegineni | hypertexte | de texte |        | - Mar ( |
|    | Tableaux       |                         | -     | I       | lustrati  | ons       |     |                |             | Gra         | phiques    |            |           | Es.       | Graphic      | ques sparkl         | line | Filtre   | Liens      |          |        | Texte   |
|    | 111            | • (                     |       | $f_{x}$ |           |           |     |                |             |             |            |            |           |           |              |                     |      |          |            |          |        |         |
|    |                | A                       |       |         |           | В         |     | С              |             | D           |            |            | E         |           | F            | G                   |      |          | н          | 1        |        | J       |
| 1  | Titre          |                         |       |         |           | Volume    |     | Editeur        | Aute        | ur          |            | Prix       | unitaire  | Stock     |              | Stockage            | 2    | Total    |            |          |        |         |
| 2  | 20th Century E | loys                    |       |         |           |           | 1   | Glénat         | URAS        | SAWA N      | laoki      |            | 8,95€     |           | 24           | Chessy              |      |          | 214,80€    |          |        |         |
| 3  | 20th Century E | loys                    |       |         |           |           | 2   | Glénat         | URAS        | SAWA N      | laoki      |            | 8,95€     |           | 21           | Chessy              |      |          | 187,95€    |          |        |         |
| 4  | 20th Century E | loys                    |       |         |           |           | 3   | Glénat         | URAS        | SAWA N      | laoki      |            | 8,95€     |           | 12           | Chessy              |      |          | 107,40€    |          |        |         |
| 5  | 20th Century E | loys                    |       |         |           |           | 4   | Glénat         | URAS        | SAWA N      | laoki      |            | 8,95€     |           | 11           | Chessy              |      |          | 98,45€     |          |        |         |
| 6  | 20th Century E | loys                    |       |         |           |           | 5   | Glénat         | URAS        | SAWA N      | laoki      |            | 8,95€     |           | 2            | Chessy              |      |          | 17,90€     |          |        |         |
| 7  | 20th Century E | loys                    |       |         |           |           | 6   | Glénat         | URAS        | SAWA N      | laoki      |            | 8,95€     |           | 8            | Chessy              |      |          | 71,60€     |          |        |         |
| 8  | 20th Century E | loys                    |       |         |           |           | 7   | Glé<br>Créer u | n tablea    | u croisé d  | dynamiq    | le         |           | -         | 2            | x                   |      |          | 152,15€    |          |        |         |
| 9  | 20th Century E | loys                    |       |         |           |           | 8   | Gle            |             |             |            | -          | 10.000    |           |              |                     |      |          | 196,90€    |          |        |         |
| 10 | 20th Century E | loys                    |       |         |           |           | 9   | Gle Choisis    | sez les do  | nnées à a   | analyser   |            |           |           |              |                     |      |          | 125,30€    |          | _      |         |
| 11 | 20th Century E | loys                    |       |         |           |           | 10  | Gle o s        | ectionne    | er un table | eau ou un  | e plage    |           |           |              |                     |      |          | 26,85€     |          |        |         |
| 12 | 20th Century E | loys                    |       |         |           |           | 11  | Gle            | Tablea      | u/Plage :   | Stock!\$   | \\$1:\$H\$ | 161       |           |              | - E                 |      |          | 71,60€     |          |        |         |
| 13 | 20th Century E | oys                     |       |         |           |           | 12  | Gle 🔘 🛛        | tiliser une | source d    | e donnée:  | externe    | es        |           |              |                     |      |          | 44,75€     |          |        |         |
| 14 | 20th Century E | oys                     |       |         |           |           | 13  | Gle            | Chois       | ir la conn  | exion      |            |           |           |              |                     |      |          | 8,95€      |          |        |         |
| 15 | 20th Century E | oys                     |       |         |           |           | 14  | Glé            | Nom de      | la conne    | xion :     |            |           |           |              |                     |      |          | 98,45€     |          |        |         |
| 16 | 20th Century E | oys                     |       |         |           |           | 15  | GIE Choisis    | sez l'empl  | acement     | de votre r | apport d   | e tableau | croisé dy | namique      |                     |      |          | 89,50€     |          |        |         |
| 17 | 20th Century E | loys                    |       |         |           |           | 16  |                | ouvelle fe  | uille de ca | alcul      |            |           |           |              |                     |      |          | 44,75€     |          |        |         |
| 18 | 20th Century E | loys                    |       |         |           |           | 17  | GIE O E        | uille de c  | alcul exis  | tante      |            |           |           |              |                     |      |          | 80,55€     |          |        |         |
| 19 | 20th Century E | oys                     |       |         |           |           | 18  | GIE            | Emplac      | ement :     | Stock! \$I | 511        |           |           |              |                     |      |          | 110,35 t   |          |        |         |
| 20 | 20th Century E | oys                     |       |         |           |           | 19  | GIE            |             |             |            |            |           | w l       |              | 1                   |      |          | 152,15 €   |          |        |         |
| 21 | 20th Century E | oys                     |       |         |           |           | 20  | GIE            |             |             |            |            | 0         | ik.       | Ann          | uler                |      |          | 161,10€    |          |        |         |
| 22 | 20th Century E | oys                     |       | _       | _         |           | 21  | Clénat         | UDA         |             | aaki       |            | 0.05.6    |           | 12           | Corric              |      |          | 1/9,00€    |          |        |         |
| 23 | Monster        | _                       |       | _       |           |           | 2   | Glópat         | LIDAG       |             | laoki      |            | 0,75 €    |           | 14           | Sorric              |      |          | 107,40 €   |          |        |         |
| 24 | Monster        |                         |       |         |           |           | 2   | Glénat         |             |             | laoki      |            | 0,55 E    | +         | 14           | Sorric              | -    |          | 142 20 €   |          |        |         |
| 26 | Monster        |                         |       |         |           |           | 0   | Glénat         | LIRAS       |             | laoki      |            | 8 95 6    | -         | 21           | Serris              |      |          | 187.95 €   |          |        |         |
| 27 | Monster        | _                       |       | _       |           |           | -+  | Glénat         | URAS        |             | laoki      |            | 8,95€     | -         | 21           | Serris              |      |          | 214.80€    |          |        |         |
| 28 | Monster        |                         |       |         |           |           | 6   | Glénat         | URA         | SAWA N      | laoki      |            | 8,95 €    |           | 10           | Serris              |      |          | 89.50 €    |          |        |         |
| 29 | Monster        | _                       |       | _       |           |           | 7   | Glénat         | URA         | AWA N       | laoki      |            | 8,95 €    |           | 8            | Serris              |      |          | 71.60 €    |          |        |         |
| 30 | Monster        |                         |       |         |           |           | 8   | Glénat         | URAS        | SAWA N      | laoki      |            | 8.95€     |           | 4            | Serris              |      | _        | 35.80€     |          |        |         |
| 31 | Monster        |                         |       |         |           |           | 9   | Glénat         | URAS        | AWA N       | laoki      |            | 8,95 €    |           | 3            | Serris              |      |          | 26,85€     |          |        |         |
| 32 | Monster        |                         |       |         |           |           | 10  | Glénat         | URAS        | AWA N       | laoki      |            | 8,95 €    |           | 7            | Serris              |      |          | 62,65€     |          |        |         |
| 33 | Monster        |                         |       |         |           |           | 11  | Glénat         | URAS        | AWA N       | laoki      |            | 8,95€     |           | 9            | Serris              |      |          | 80,55€     |          |        |         |
| 34 | Monster        |                         |       |         |           |           | 12  | Glénat         | URAS        | AWA N       | laoki      |            | 8,95€     |           | 14           | Serris              |      |          | 125,30€    |          |        |         |
| 35 | Monster        |                         |       |         |           |           | 13  | Glénat         | URAS        | AWA N       | laoki      |            | 8.95€     |           | 13           | Serris              |      |          | 116.35€    |          |        |         |

- → Normalement la plage se sélectionne automatiquement.
- → Le mieux est ensuite de sélectionner « Nouvelle feuille de calcul » pour que le tableau se génère dans un nouvel onglet.

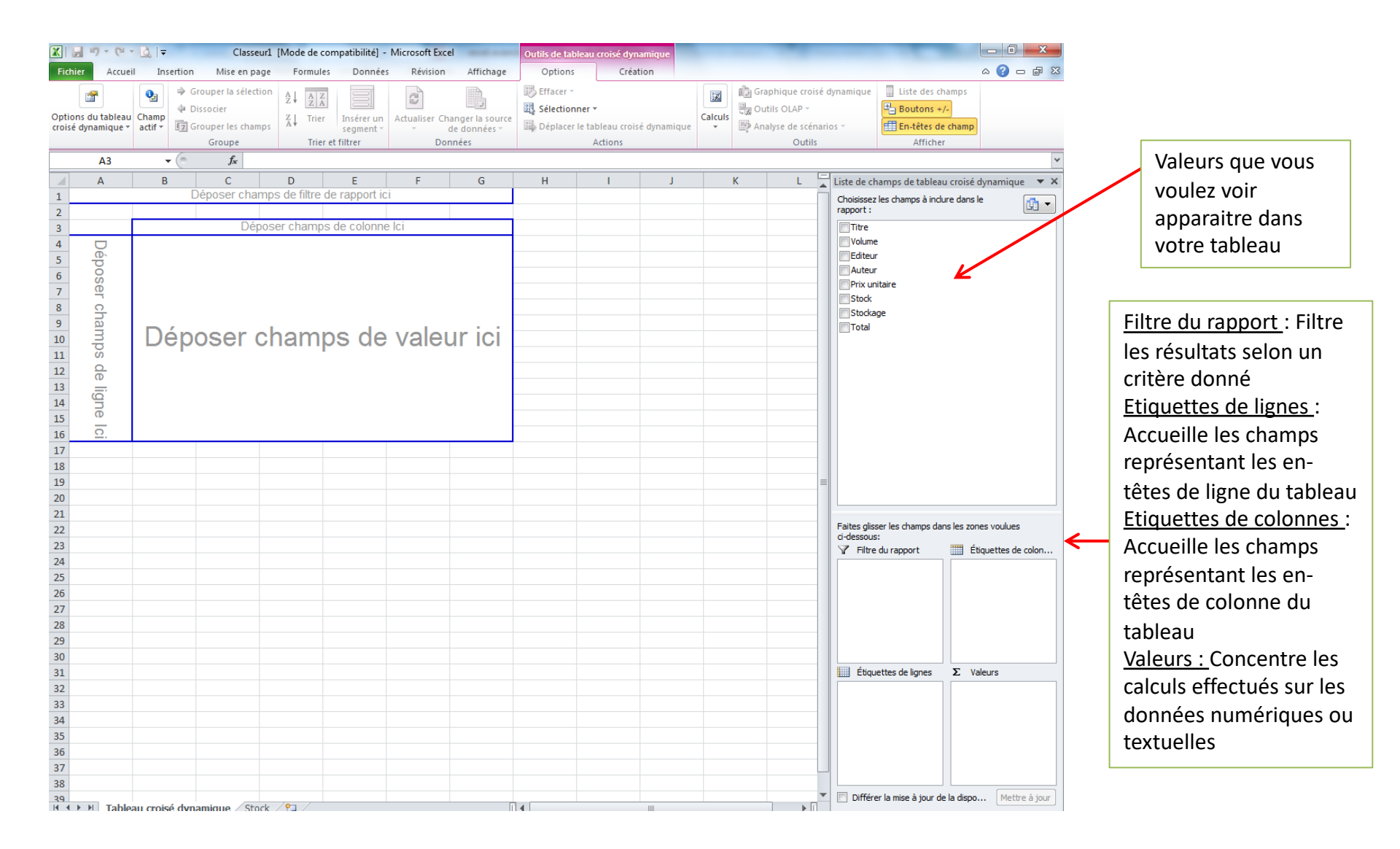

Excel va afficher des onglets dédiés à la création et aux options de votre tableau croisé dynamique. Il affichera également un aperçu du tableau et une colonne permettant de sélectionner les champs à ajouter dans le tableau.

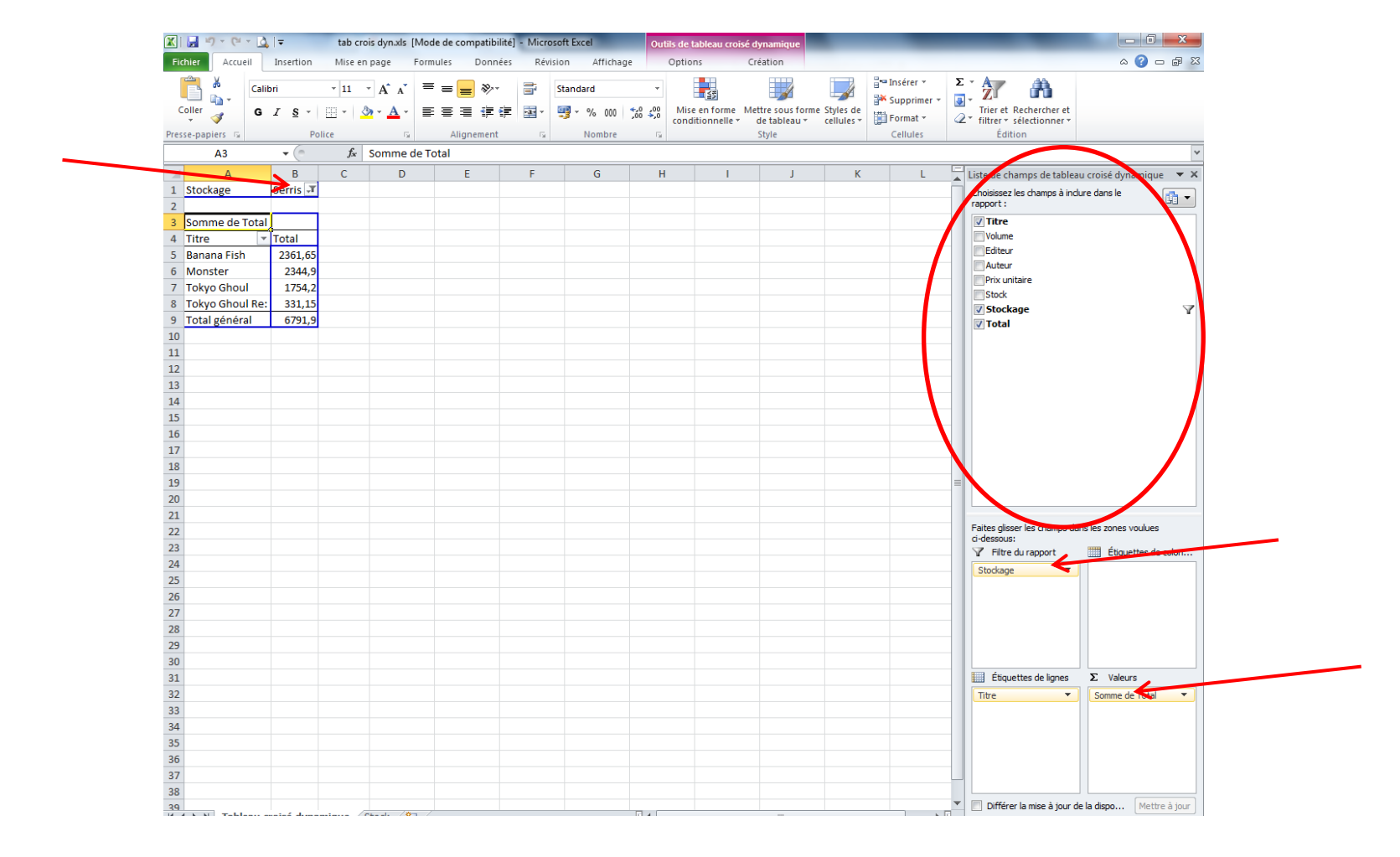

- → Pour générer un tableau qui ne regroupe que les titres présents à Serris et la valeur totale du stock, on va tout d'abord cocher les données « Titre », « Stockage » et « Total », puis glisser/déplacer « Stockage » dans « Filtre du rapport » et «Total » dans « Valeurs »
- → Pour n'avoir que les documents de Serris, il suffit ensuite de filtrer les données dans la cellule concernée (ici B1)

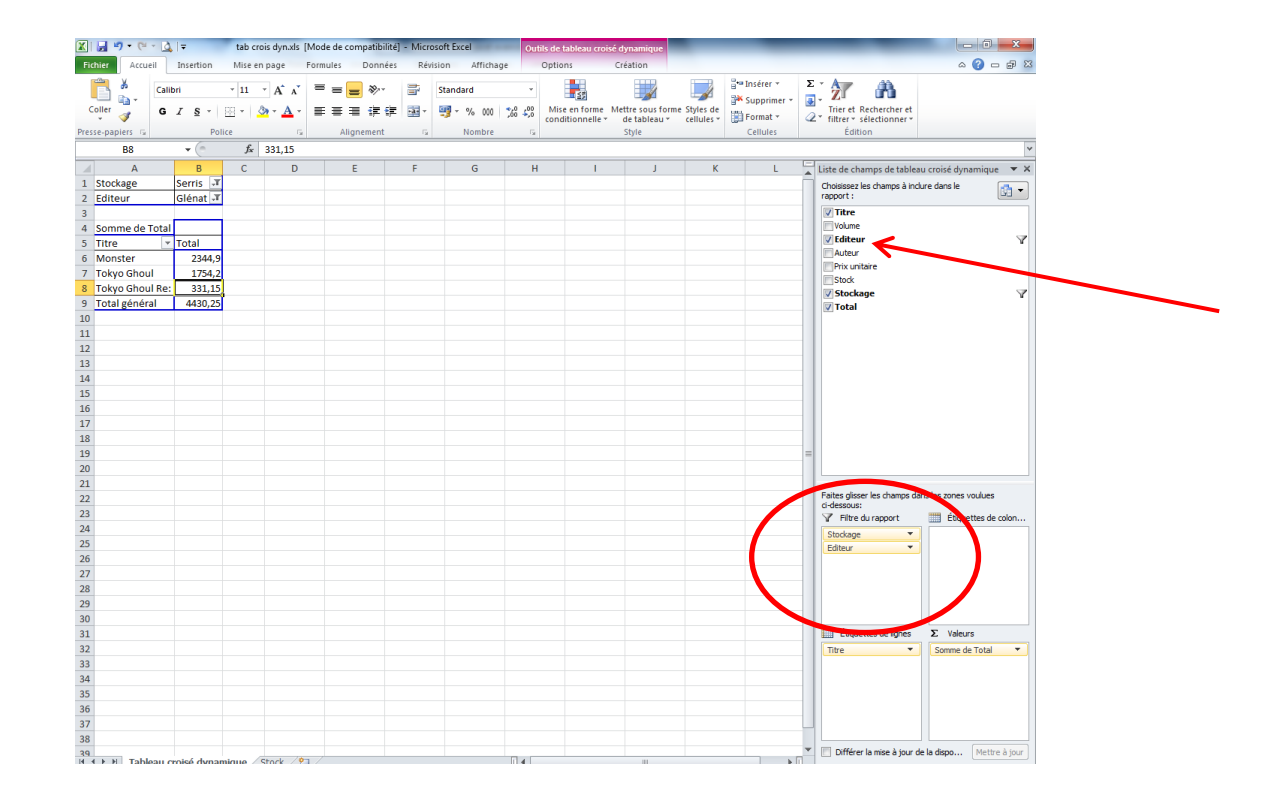

Ici, nous avons rajouté un filtre pour cette fois n'avoir plus que les titres des éditions Glénat. Vous pouvez ainsi jouer sur tous les critères et obtenir plusieurs tableaux différents.

**NOTE** : Si vous changez une donnée dans votre tableau de base, votre tableau croisé dynamique ne se mettra pas forcément à jour automatiquement. Pensez donc à actualiser (clic droit sur le tableau  $\rightarrow$  actualiser)

| 1  | Stockage        | Serris | T.       |                                          |
|----|-----------------|--------|----------|------------------------------------------|
| 2  | Editeur         | Glénat |          | bri - 11 - 4 <sup>≜</sup> X 💷 - 0/ 000 📼 |
| 3  |                 |        | Calli    | 5H + 11 + A A 😏 + % 000 🔤                |
| 4  | Somme de Total  |        | G        | I ≣ 🂁 * 🗛 * 🗄 * ‰ 🐝 🛷                    |
| 5  | Titre 💌         | Total  |          |                                          |
| 6  | Monster         | 2246   |          | <u>C</u> opier                           |
| 7  | Tokyo Ghoul     | 175    | <b>P</b> | Fo <u>r</u> mat de cellule               |
| 8  | Tokyo Ghoul Re: | 331    |          | Forma <u>t</u> de nombre                 |
| 9  | Total général   | 433    | Ø        | Actualiser                               |
| 10 |                 |        |          |                                          |
| 11 |                 |        |          | Supprimer le total general               |
| 12 |                 |        | €_       | Paramètres de champ                      |
| 13 |                 |        |          | Options du tableau croisé dynamique      |
| 14 |                 |        |          | Masquer la liste de champs               |
| 15 |                 | l      | _        |                                          |
| 16 |                 |        |          |                                          |

#### 2. Les tableaux appelant des données présentes sur différents onglets

Vous pouvez avoir différents tableaux sur différents onglets dont vous voulez regrouper certaines données. Il est possible de créer sur un autre onglet un tableau « bilans » qui évoluera si vous modifiez les tableaux de base.

| 🗶   🛃 🍠 🕶 (🔍 - 🛕   📼 |              |             |            |           |          | onglet       | ts dynamiq | ues.xlsx - Microsof | t Excel          | _            | _           | _                      | -              |      | 0 X       |
|----------------------|--------------|-------------|------------|-----------|----------|--------------|------------|---------------------|------------------|--------------|-------------|------------------------|----------------|------|-----------|
| Fichier Accueil Inse | rtion Mise e | n page – F  | Formules   | Données   | Révis    | sion Afficha | age        |                     |                  |              |             |                        |                | ۵ (  | ) - # X   |
| Coller G Z           | · 11         | · A A       | = = =      |           |          | Standard     |            | Mise en forme       | Mettre sous form | ne Styles de | Supprimer * | Σ · A<br>Z<br>Trier et | Rechercher et  |      |           |
| ¥ 💜 👘                | = ш ,        | _           |            |           |          |              | ,00 -,0    | conditionnelle *    | de tableau ▼     | cellules *   | Format -    |                        | sélectionner * |      |           |
| Presse-papiers is    | Police       | Ga          | Aligi      | nement    | ιų.      | Nombre       | Gi.        |                     | Style            |              | Cellules    | Ed                     | tion           |      |           |
| D3 -                 | ( <i>f</i> x |             |            |           |          |              |            |                     | 1                |              |             |                        |                |      | ×         |
| A                    | В            | С           | D          |           | E        | F            | G          | Н                   | I                | J            | K           | L                      | M              | N    | 0         |
| 1 Salaire            | 1 800,00 €   |             |            |           |          |              |            |                     |                  |              |             |                        |                |      |           |
| 2 Autres revenus     | 500,00€      |             |            | _         |          |              |            |                     |                  |              |             |                        |                |      |           |
| 3 Virement livret A  | - ŧ          |             |            |           |          |              |            |                     |                  |              |             |                        |                |      |           |
| 4 IUIAL              | 2 300,00 €   |             |            |           |          |              |            |                     |                  |              |             |                        |                |      |           |
| 5                    |              |             |            |           |          |              |            |                     |                  |              |             |                        |                |      |           |
| 7 Lover              | 800.00€      |             |            |           |          |              |            |                     |                  |              |             |                        |                |      |           |
| 8 Gaz + électricité  | 105.00€      |             |            |           |          |              |            |                     |                  |              |             |                        |                |      |           |
| 9 Internet           | 45,00€       |             |            |           |          |              |            |                     |                  |              |             |                        |                |      |           |
| 10 Téléphone         | 20,00€       |             |            |           |          |              |            |                     |                  |              |             |                        |                |      |           |
| 11 Mutuelle          | 55,00€       |             |            |           |          |              |            |                     |                  |              |             |                        |                |      |           |
| 12 Courses du mois   | 300,00€      |             |            |           |          |              |            |                     |                  |              |             |                        |                |      |           |
| 13 PEL               | 250,00€      |             |            |           |          |              |            |                     |                  |              |             |                        |                |      |           |
| 14 RATP              | 70,00€       |             |            |           |          |              |            |                     |                  |              |             |                        |                |      |           |
| 15 Abonnement ciné   | 20,00€       |             |            |           |          |              |            |                     |                  |              |             |                        |                |      |           |
| 16 Virement vers LA  | 500,00€      |             |            |           |          |              |            |                     |                  |              |             |                        |                |      |           |
| 17 Remb. Prêt        | 115,00€      |             |            |           |          |              |            |                     |                  |              |             |                        |                |      |           |
| 18 TOTAL             | 2 280,00 €   |             |            |           |          |              |            |                     |                  |              |             |                        |                |      |           |
| 19                   |              |             |            |           |          |              |            |                     |                  |              |             |                        |                |      |           |
| 20 DISPONIBLE        | 20,00€       |             |            |           |          |              |            |                     |                  |              |             |                        |                |      |           |
| 21                   |              |             |            |           |          |              |            |                     |                  |              |             |                        |                |      |           |
| 22                   |              |             |            |           |          |              |            |                     |                  |              |             |                        |                |      |           |
| 23                   |              |             |            |           |          |              |            |                     |                  |              |             |                        |                |      |           |
| 24                   |              |             |            |           |          |              |            |                     |                  |              |             |                        |                |      |           |
| 26                   |              |             |            |           |          |              |            |                     |                  |              |             |                        |                |      |           |
| 27                   |              |             |            |           |          |              |            |                     |                  |              |             |                        |                |      |           |
| 28                   |              |             |            |           |          |              |            |                     |                  |              |             |                        |                |      |           |
| 29                   |              |             |            |           |          |              |            |                     |                  |              |             |                        |                |      |           |
| 30                   |              |             |            |           |          |              |            |                     |                  |              |             |                        |                |      |           |
| 31                   |              |             |            |           |          |              |            |                     |                  |              |             |                        |                |      |           |
| 32                   |              |             |            |           |          |              |            |                     |                  |              |             |                        |                |      |           |
| 33                   |              |             |            |           |          |              |            |                     |                  |              |             |                        |                |      |           |
| 34                   |              |             |            |           |          |              |            |                     |                  |              |             |                        |                |      |           |
| 35                   |              |             |            |           |          |              |            |                     |                  |              |             |                        |                |      |           |
| 36                   |              |             |            |           |          |              |            |                     |                  |              |             |                        |                |      |           |
| 37                   |              |             |            |           |          |              |            |                     |                  |              |             |                        |                |      |           |
| 38                   |              |             |            |           |          |              |            |                     |                  |              |             |                        |                |      |           |
| 39 budget ianvie     | r budget fév | rier / hude | let mars   | évolution | trimestr | ielle / 🐑 /  |            |                     |                  |              |             |                        |                |      | ▼<br>▶ [] |
| Drât                 | Judget lev   | nor ¿ buug  | No. IIIdia | GYORGOT   | Carriese | iune ( Cal/  |            |                     | U • L            |              |             |                        |                | × () |           |

|    |                        | -            |      |
|----|------------------------|--------------|------|
|    | А                      | В            |      |
| 1  | Bilan des revenus      |              |      |
| 2  | Janvier                | 2 300,00 €   |      |
| 3  | Février                | 2 000,00 €   |      |
| 4  | Mars                   | 1 950,00 €   |      |
| 5  |                        |              |      |
|    | Bilan des économies :  |              |      |
| 6  | (LA + PEL)             |              |      |
| 7  | Janvier                | 750,00€      |      |
| 8  | Février                | 450,00€      |      |
| 9  | Mars                   | 500,00€      |      |
| 10 |                        |              |      |
| 11 |                        |              |      |
| 12 |                        |              |      |
| 13 |                        |              |      |
| 14 |                        |              |      |
| 15 |                        |              |      |
| 16 |                        |              |      |
| 17 |                        |              |      |
| 18 |                        |              |      |
| 19 |                        |              |      |
| 20 |                        |              |      |
| 21 |                        |              |      |
| 22 |                        |              |      |
| 23 |                        |              |      |
| 24 |                        |              |      |
| 25 |                        |              |      |
| 26 |                        |              |      |
| 27 |                        |              |      |
| 28 |                        |              |      |
| 29 |                        |              |      |
| 30 |                        |              |      |
| 31 |                        |              |      |
| 32 |                        |              |      |
| 33 |                        |              |      |
| 34 |                        |              |      |
| 35 |                        |              |      |
| 30 |                        |              |      |
| 3/ |                        |              |      |
| 14 | 🕨 🕨 🛛 budget janvier 🖉 | budget févri | er 🏑 |

Si nous voulons ici que les tableaux se modifient d'eux-mêmes, il faut aller chercher les données dans les onglets où elles se trouvent. Il est possible de faire des calculs combinant ainsi les données de différents onglets.

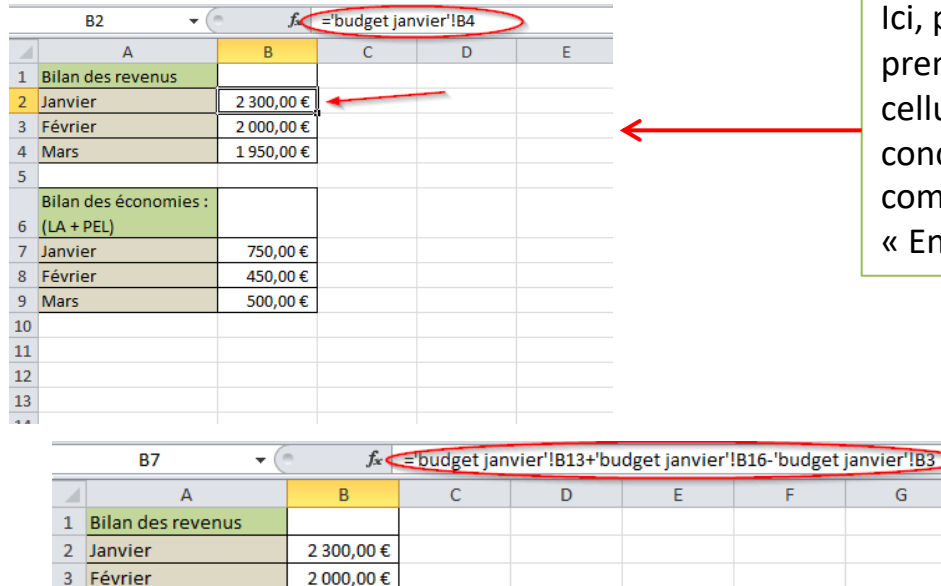

1 950,00 €

750,00 €\*

450,00€

500,00€

4 Mars

6 (LA + PEL) 7 Janvier

8 Février

9 Mars

10 11 12 Bilan des économies :

Ici, pour importer la donnée présente dans le premier onglet, il faut se positionner dans la cellule, taper = et se déplacer dans l'onglet concerné pour sélectionner la cellule comprenant la donnée (ici la B4). On valide par « Entrée ».

|    |                   | x v x      | Dudgetje |   | - |   | - junitici |
|----|-------------------|------------|----------|---|---|---|------------|
| -  | A                 | В          | С        | D | E | F | G          |
| 1  | Salaire           | 1 800,00 € |          |   |   |   |            |
| 2  | Autres revenus    | 500,00€    |          |   |   |   |            |
| 3  | Virement livret A |            |          |   |   |   |            |
| 4  | TOTAL             | 2 300,00 € |          |   |   |   |            |
| 5  |                   |            |          |   |   |   |            |
| 6  |                   |            |          |   |   |   |            |
| 7  | Loyer             | 800,00€    |          |   |   |   |            |
| 8  | Gaz + électricité | 105,00€    |          |   |   |   |            |
| 9  | Internet          | 45,00€     |          |   |   |   |            |
| 10 | Téléphone         | 20,00€     |          |   |   |   |            |
| 11 | Mutuelle          | 55,00€     |          |   |   |   |            |
| 12 | Courses du mois   | 300,00€    |          | - |   |   |            |
| 13 | PEL               | 250,00 €   |          |   |   |   |            |
| 14 | RATP              | 70,00€     |          |   |   |   |            |
| 15 | Abonnement ciné   | 20,00€     |          |   |   |   |            |
| 16 | Virement vers LA  | 500,00€    |          |   |   |   |            |
| 17 | Remb. Prêt        | 115,00€    |          |   |   |   |            |
| 18 | TOTAL             | 2 280,00 € |          |   |   |   |            |
| 19 |                   |            |          |   |   |   |            |
| 20 | DISPONIBLE        | 20,00€     |          |   |   |   |            |
| 21 |                   |            |          |   |   |   |            |
| 22 |                   |            |          |   |   |   |            |
| 23 |                   |            |          |   |   |   |            |
| 24 |                   |            |          |   |   |   |            |
| 25 |                   |            |          |   |   |   |            |
| 26 |                   |            |          |   |   |   |            |
| 27 |                   |            |          |   |   |   |            |
| 28 |                   |            |          |   |   |   |            |
| 29 |                   |            |          |   |   |   |            |

Pour faire le bilan des économies réalisées, nous voulons ici additionner les virements vers le PEL et le LA et soustraire le virement du LA vers le compte courant. Il faut donc ici, taper =, puis aller dans l'onglet concerné et sélectionner ces données comme on le ferait avec un calcul basique.

Formule : = (cellule PEL) + (cellule LA) – (cellule virement LA). On valide par « Entrée ».

|    | Α          | В                 | С                               | D     |  |
|----|------------|-------------------|---------------------------------|-------|--|
| 1  | Mois       | Bilan des revenus | Bilan des économies<br>(LA+PEL) |       |  |
| 2  | Janvier    | 2 300,00 €        | 750,00€                         |       |  |
| 3  | Février    | 2 000,00 €        | 450,00€                         |       |  |
| 4  | Mars       | 1 950,00 €        | 500,00€                         |       |  |
| 5  |            |                   |                                 |       |  |
| 6  |            |                   |                                 |       |  |
| 7  | 3 500,00€  |                   |                                 |       |  |
| 8  | 3,000,00 £ |                   |                                 |       |  |
| 9  | 0000,000   |                   |                                 |       |  |
| 10 | 2 500,00€  |                   |                                 |       |  |
| 11 | · ·        |                   |                                 |       |  |
| 12 | 2 000,00€  |                   | Bilan des écon                  | omies |  |
| 13 | 1 500 00 € |                   | (LATPEL)                        |       |  |
| 14 | 1 300,00 € |                   | Bilan des reve                  | nus   |  |
| 15 | 1 000,00€  |                   |                                 |       |  |
| 16 |            |                   |                                 |       |  |
| 17 | 500,00€    |                   |                                 |       |  |
| 18 |            |                   |                                 |       |  |
| 19 | - € +      | vier Eferrier     | Marra                           |       |  |
| 20 | Janv       | revner            | IVIDIS                          |       |  |
| 21 |            |                   |                                 |       |  |
| 22 |            |                   |                                 |       |  |
| 23 |            |                   |                                 |       |  |
| 24 |            |                   |                                 |       |  |

Une fois votre tableau généré, vous pouvez modifier des données dans les onglets de base, ce qui modifiera automatiquement le tableau bilan, mais également tout ce qui en est issu comme un graphique par exemple.

# Partie 3 : Quelques formules avancées

### 1. La fonction SI

La fonction SI est l'une des plus populaires dans Excel. Elle permet d'établir des comparaisons logiques entre une valeur et le résultat attendu. Dans sa forme la plus simple, la fonction SI a la signification suivante :

**C**2

SI(un élément est vrai, action à effectuer, sinon autre action)

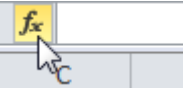

- (= × 1 fr -

Exemple, je veux qu'un commentaire automatique se rajoute à côté d'un bulletin de notes.

Si la note est supérieure à 10, je veux l'appréciation B

Si la note est inférieure à 10, je veux l'appréciation « Peut mieux faire »

→ Se positionner dans la cellule où on veux le résultat et cliquer sur le bouton « Fonction ». Sélectionner SI.

|    | 02           |      |              |        |              |                                         |                     |                      |     |
|----|--------------|------|--------------|--------|--------------|-----------------------------------------|---------------------|----------------------|-----|
|    | Α            | В    | С            | D      |              | E                                       | F                   | G                    | Н   |
| 1  | Matière      | Note | Appréciation | Į      |              |                                         |                     |                      |     |
| 2  | français     | 18   | =            | Į      |              |                                         |                     |                      |     |
| 3  | allemand     | 12   |              | Î      |              |                                         |                     |                      |     |
| 4  | anglais      | 16   |              |        |              |                                         |                     | 2                    | X   |
| 5  | math         | 6    |              | Insere | une fon      | iction                                  |                     |                      |     |
| 6  | physique     | 10   |              | Reche  | rchez une    | e fonction :                            |                     |                      |     |
| 7  | chimie       | 12   |              | Tap    | ez une b     | rève description de ce que v            | vous voulez faire,  | puis OK              |     |
| 8  | svt          | 16   |              | diq    | uez sur O    | ĸ                                       |                     |                      |     |
| 9  | arts         | 15   |              | Ou     | électionn    | ez une <u>c</u> atégori <b>c</b> : Tous |                     | $\overline{}$        |     |
| 10 | histoire-géo | 14   |              | Sélect | ionnez ur    | e fonction :                            |                     |                      |     |
| 11 | sport        | 10   |              | BO     | MATN         | -                                       |                     |                      |     |
| 12 | philo        | 8    |              | RTI    | 2            |                                         |                     |                      |     |
| 13 | latin        | 11   |              | SE     | CONDE        | OUVRE                                   |                     |                      |     |
| 14 | MOYENNE      | 12   |              | SEI    | LE. JOUR     | OUVRE,INTL                              |                     |                      |     |
| 15 |              |      |              | SIE    | RREUR        |                                         |                     |                      |     |
| 16 |              |      |              | 51(    | test_log     | ique;valeur_si_vrai;val                 | eur_si_faux)        |                      |     |
| 17 |              |      |              | Véri   | fie si la co | ndition est respectée et rer            | ivoie une valeur si | i le résultat d'une  |     |
| 18 |              |      |              | FAL    | X.           | vous avez specifiee est vic             | AI, et une autre v  | aleur si le resultat | est |
| 19 |              |      |              |        |              |                                         |                     |                      |     |
| 20 |              |      |              |        |              |                                         |                     |                      | _   |
| 21 |              |      |              | Aides  | ur cette f   | onction                                 | ОК                  | Annule               | er  |
| 22 |              |      |              |        |              |                                         |                     |                      |     |
| 23 |              |      |              |        |              |                                         |                     |                      |     |
| 24 |              |      |              |        |              |                                         |                     |                      |     |
| 25 |              |      |              |        |              |                                         |                     |                      |     |

| 4          | А            | В    | С            | D                                  | E                            | F                    | G                 | Н                |       |
|------------|--------------|------|--------------|------------------------------------|------------------------------|----------------------|-------------------|------------------|-------|
| 1          | Matière      | Note | Appréciation |                                    |                              |                      |                   |                  |       |
| 2          | français 🛛   | 18   | ieux faire)  |                                    |                              |                      |                   |                  |       |
| ;          | allemand     | 12   |              | ľ                                  |                              |                      |                   |                  |       |
| 4          | anglais      | 16   |              |                                    |                              |                      |                   |                  |       |
| j          | math         | 6    |              |                                    |                              |                      |                   |                  |       |
| 5          | physique     | 10   |              | Arguments de la fonction           |                              |                      |                   | 2                | х     |
| 7          | chimie       | 12   |              |                                    |                              |                      |                   |                  |       |
| 8          | svt          | 16   |              | SI                                 |                              |                      | -                 |                  |       |
| Э          | arts         | 15   |              | Test_logique                       | 32>10                        | 🔣 = VRA              | u l               |                  |       |
| L <b>O</b> | histoire-géo | 14   |              | Valeur_si_vrai                     | в"                           | 🎫 = "B"              | )                 |                  |       |
| 11         | sport        | 10   |              | Valeur_si_faux                     | Peut mieux faire             | =                    |                   |                  |       |
| 2          | philo        | 8    |              |                                    |                              | 101                  |                   |                  |       |
| .3         | latin        | 11   |              | Vérifie si la condition est respec | tée et renvoie une valeur si | le résultat d'une co | ndition que vous  | avez spécifiée e | st    |
| 4          | MOYENNE      | 12   |              | VRAI, et une autre valeur si le    | résultat est FAUX.           |                      | indiana que rous  |                  |       |
| 15         |              |      |              | Valeur                             | _si_faux représente la va    | aleur renvoyée si te | st logique est FA | UX. Si omis, FAU | X est |
| 16         |              |      |              |                                    | renvoyé.                     |                      |                   |                  |       |
| 17         |              |      |              |                                    |                              |                      |                   |                  |       |
| 18         |              |      |              | Résultat = B                       |                              |                      |                   |                  |       |
| 19         |              |      |              |                                    |                              |                      |                   |                  |       |
| 20         |              |      |              | Aide sur cette fonction            |                              |                      | OK                | Annule           | er    |
| 21         |              |      |              |                                    |                              |                      |                   |                  | _     |
| 22         |              |      |              |                                    |                              |                      |                   |                  |       |
| 23         |              |      |              |                                    |                              |                      |                   |                  |       |

- <u>Test logique</u>: la cellule que vous voulez tester et la valeur test (>, < ou =)
- <u>Valeur si vrai</u> : appréciation si le critère est rempli
- <u>Valeur si faux</u> : appréciation si le critère est faux

|    | А            | В    | С                |
|----|--------------|------|------------------|
| 1  | Matière      | Note | Appréciation     |
| 2  | français     | 18   | В                |
| 3  | allemand     | 12   | В                |
| 4  | anglais      | 16   | В                |
| 5  | math         | 6    | Peut mieux faire |
| 6  | physique     | 10   | Peut mieux faire |
| 7  | chimie       | 12   | В                |
| 8  | svt          | 16   | В                |
| 9  | arts         | 15   | В                |
| 10 | histoire-géo | 14   | В                |
| 11 | sport        | 10   | Peut mieux faire |
| 12 | philo        | 8    | Peut mieux faire |
| 13 | latin        | 11   | В                |
| 14 | MOYENNE      | 12   | В                |

Il suffit ensuite de tirer la cellule vers le bas pour appliquer SI à l'ensemble du tableau.

### 2. Les fonctions NB et NB.SI

fx

NB et NB.SI sont des fonctions avancées que vous retrouverez dans l'outil « Insérer une fonction » à côté de la barre

de formules.

| Rechero                        | thez une fond<br>z une brève d                  | tion :<br>lescription de         | ce que vous   | voulez faire, pui | is            | ОК      |
|--------------------------------|-------------------------------------------------|----------------------------------|---------------|-------------------|---------------|---------|
| clique<br>Ou sé                | ez sur OK<br>lectionnez un                      | e <u>c</u> atégorie :            | Les dernière  | s utilisées       | •             |         |
| Sélectio                       | nnez une fo <u>n</u>                            | ction :                          |               |                   |               |         |
| MOY<br>SOM<br>SI<br>LIEN<br>NB | ENNE<br>ME<br>_HYPERTEXTE                       | :                                |               |                   |               | :       |
| MAX<br>NB.5<br>Déter<br>d'une  | ( <b>plage;crité</b><br>mine le nombr<br>plage. | e <b>re)</b><br>re de cellules i | non vides rép | ondant à la con   | dition à l'in | térieur |

**NB** permet de calculer le nombre de cellules contenant des données chiffrées. **NB.SI** permet de calculer le nombre de cellules contenant un critère alphabétique précis.

### a) nb. si

Si vous souhaitez calculer par exemple le nombre de fois où le mot « crayon » revient dans un tableau, il faut :

- $\rightarrow$  vous placer dans la cellule où vous souhaitez obtenir le résultat et taper =
- $\rightarrow$  cliquer sur  $f_{\underline{k}}$  et sélectionner la fonction NB.SI
- → sélectionner la plage où se trouvent les données dans la première case et le critère recherché dans la seconde.
- $\rightarrow$  valider par « OK »

| Inchronyung feastion 2 X                                                                                                 |
|----------------------------------------------------------------------------------------------------|
| si le nom n'apparait pas dans la liste, tapez le ici.                                                                    |
| Recherchez une fonction :                                                                                                |
| Tapez une brève description de ce que vous voulez faire, puis<br>diquez sur OK                                           |
| Ou sélectionnez une <u>c</u> atégorie : Les dernières utilisées 🗨                                                        |
| Sélectionnez une fonction :                                                                                              |
| NB.SI                                                                                                    |
| MOYENNE<br>SOMME                                                                                                    |
|                                                                                                    |
| NB                                                                                                    |
| MAX                                                                                                    |
| NB.SI(plage;critère)<br>Détermine le nombre de cellules non vides répondant à la condition à l'intérieur<br>d'une plage. |
| Aide sur cette fonction OK Annuler                                                                                       |

| Arguments de la fonction                       | 1.00                                                                                                    | ? X                |
|------------------------------------------------|----------------------------------------------------------------------------------------------------|--------------------|
| NB.SI<br>Plage<br>Critère                      | B2:B10 ("crayon"; "papier"; "crayon" ("papier"; "crayon") ("crayon" ("papier"; "crayon") ("crayon") ("crayon") | ayon";"ciseau";"sc |
| Détermine le nombre de cellule:                | = 0<br>non vides répondant à la condition à l'intérieur d'une plage.<br><b>Critère</b> est la condition, exprimée sous forme de nombre, d'expr<br>qui détermine quelles cellules seront comptées.                                                                                                    | ession ou de texte |
| Résultat = 0<br><u>Aide sur cette fonction</u> | OK                                                                                                    | Annuler            |

| Date                 | Produit  | Quantité | Prix à l'unité                    | Total   |
|----------------------|----------|----------|-----------------------------------|---------|
| 01/10/2015           | crayon   | 1        | 0,50€                             | 0,50€   |
| 03/10/2015           | papier   | 2        | 2,50€                             | 5,00€   |
| 10/10/2015           | crayon   | 1        | 0,50€                             | 0,50€   |
| 25/10/2015           | ciseau   | 5        | 2,00€                             | 10,00€  |
| 03/11/2015           | scotch   | 10       | 1,00€                             | 10,00€  |
| 15/11/2015           | crayon   | 1        | 0,50€                             | 0,50€   |
| 16/11/2015           | scotch   | 10       | 1,00€                             | 10,00€  |
| 22/11/2015           | crayon   | 1        | 0,50€                             | 0,50€   |
| 13/12/2015           | agraphes | 25       | 3,00€                             | 75,00€  |
| TOTAL                |          |          |                                   | 112,00€ |
|                      |          |          |                                   |         |
| Nombre de<br>crayons | 4        |          | Nombre de<br>cellules<br>quantité |         |
|                      |          |          |                                   |         |
|                      |          |          |                                   |         |
|                      |          |          |                                   |         |

## b) nb

Si vous souhaitez calculer par exemple le nombre de données chiffrées dans un tableau, il faut :

- → vous placer dans la cellule où vous souhaitez obtenir le résultat et taper =
- $\rightarrow$  cliquer sur  $f_{\underline{k}}$  et sélectionner la fonction NB
- $\rightarrow$  sélectionner la plage où se trouvent les données dans la première case.
- $\rightarrow$  valider par « OK »

| Insérer une fonction                                                                       |
|--------------------------------------------------------------------------------------------|
| Recherchez une fonction :                                                                  |
| Tapez une brève description de ce que vous voulez faire, puis QK                           |
| Ou sélectionnez une <u>c</u> atégorie : Les dernières utilisées                            |
| Sélectionnez une fonction :                                                                |
| NB.SI<br>MOYENNE<br>SOMME<br>SI                                                            |
|                                                                                            |
| MAX WS                                                                                     |
| NB(valeur1;valeur2;)<br>Détermine le nombre de cellules d'une plage contenant des nombres. |
| Aide sur cette fonction OK Annuler                                                         |

| Ì | Arguments de la fonction     |                                                                                |                                                                                        | ? ×                        |
|---|------------------------------|--------------------------------------------------------------------------------|----------------------------------------------------------------------------------------|----------------------------|
|   | NB                           |                                                                                |                                                                                        |                            |
| l | Valeur1                      | E2:E12                                                                         | = {0,5;5;0,5;10;10;0,5;10;0,5;75;0;0                                                   | )}                         |
|   | Valeur2                      |                                                                                | = nombre                                                                               |                            |
|   |                              |                                                                                |                                                                                        |                            |
| l |                              |                                                                                |                                                                                        |                            |
| 1 |                              |                                                                                |                                                                                        |                            |
|   | Détermine le nombre de cellu | Iles d'une plage contenant des nombres                                         | = 9                                                                                    |                            |
|   |                              | Valeur1: valeur1;valeur2; repre<br>ou faire référence à diffe<br>sont comptés. | ésentant de 1 à 255 arguments qui peuver<br>érents types de données, mais dont seuls l | nt contenir<br>les nombres |
|   | Résultat = 9                 |                                                                                |                                                                                        |                            |
|   | Aide sur cette fonction      |                                                                                | ОК                                                                                     | Annuler                    |

| Date                 | Produit  | Quantité | Prix à l'unité                    | Total   |
|----------------------|----------|----------|-----------------------------------|---------|
| 01/10/2015           | crayon   | 1        | 0,50€                             | 0,50€   |
| 03/10/2015           | papier   | 2        | 2,50€                             | 5,00€   |
| 10/10/2015           | crayon   | 1        | 0,50€                             | 0,50€   |
| 25/10/2015           | ciseau   | 5        | 2,00€                             | 10,00€  |
| 03/11/2015           | scotch   | 10       | 1,00€                             | 10,00€  |
| 15/11/2015           | crayon   | 1        | 0,50€                             | 0,50€   |
| 16/11/2015           | scotch   | 10       | 1,00€                             | 10,00€  |
| 22/11/2015           | crayon   | 1        | 0,50€                             | 0,50€   |
| 13/12/2015           | agraphes | 25       | 3,00€                             | 75,00€  |
| TOTAL                |          |          |                                   | 112,00€ |
|                      |          |          |                                   |         |
| Nombre de<br>crayons | 4        |          | Nombre de<br>cellules<br>quantité | 9       |